## How to set Club dismissal

How your student goes home after club will be set up between the club and family.

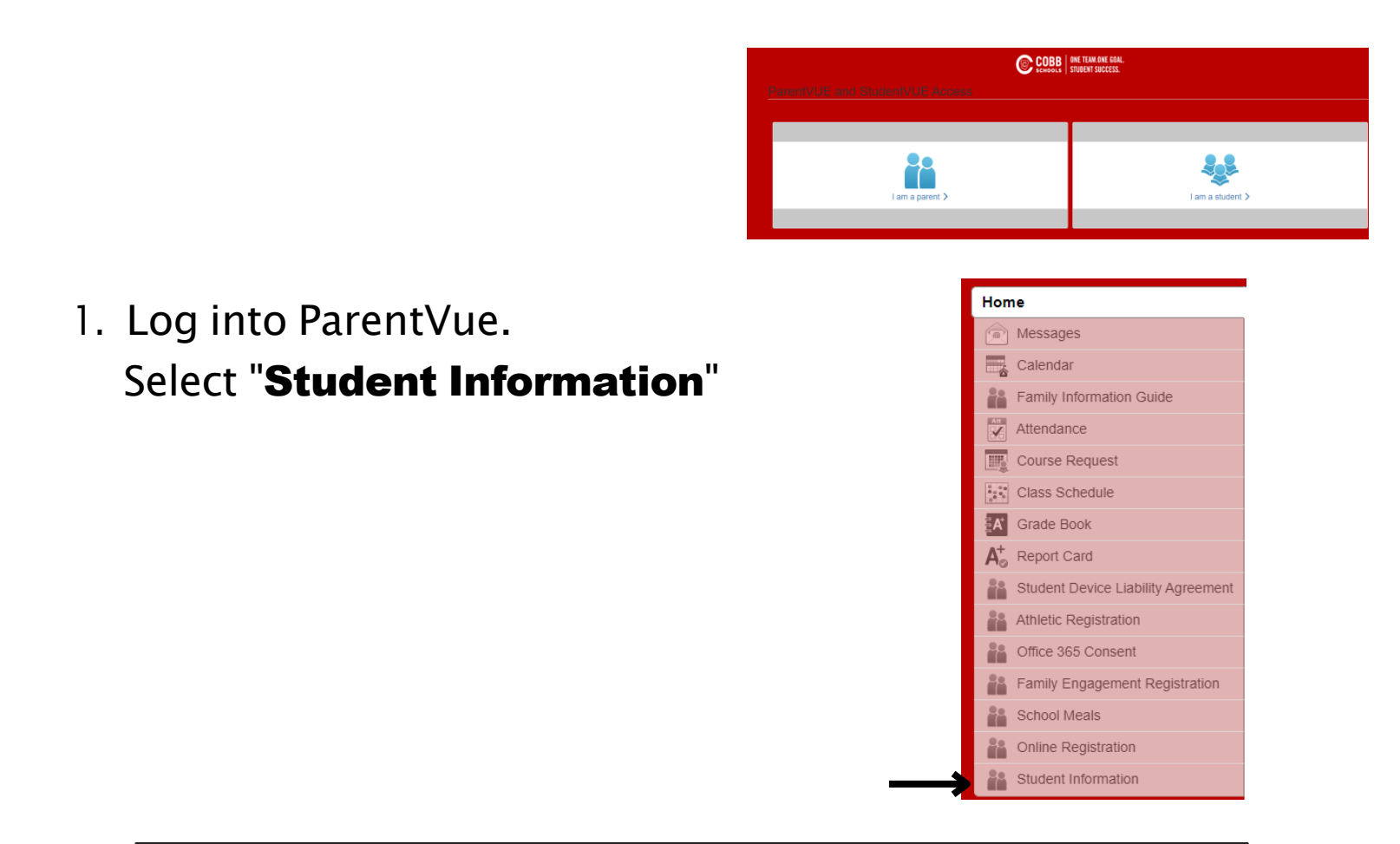

2. Click "**Dismissal Changes**" and a new window will open.

**NOTE**: Pop up blockers must be disabled.

If using your phone, the app is better than a website.

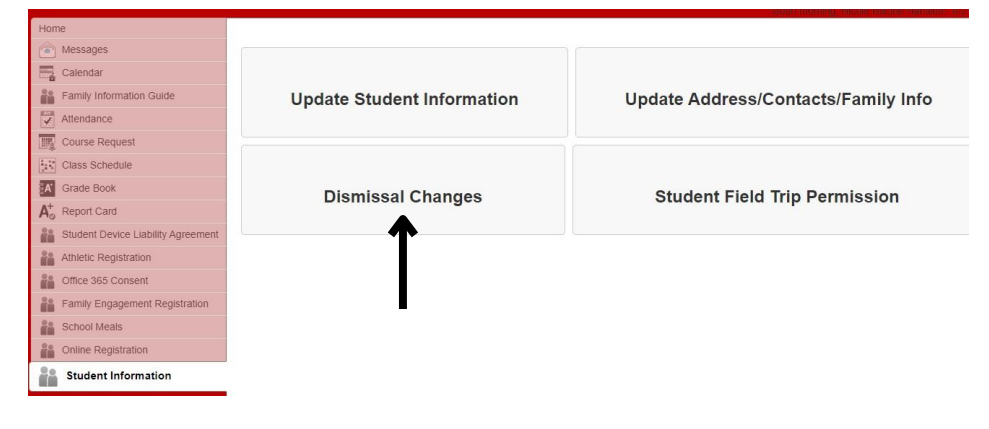

### 3. Click on "View/ Change After School Dismissal"

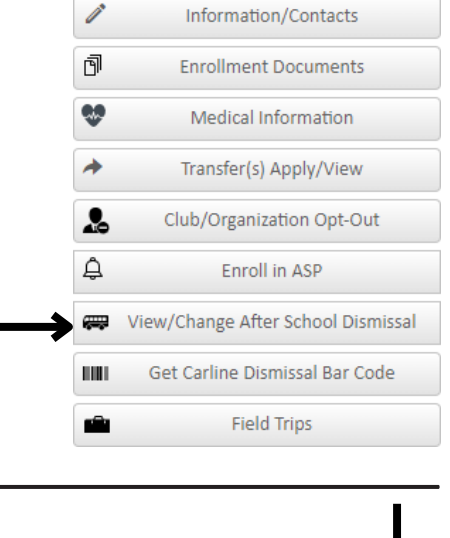

4. Click on "Change" under
"Temporary Dismissal Changes" and a new window will open.
NOTE: Club is no longer a default option.

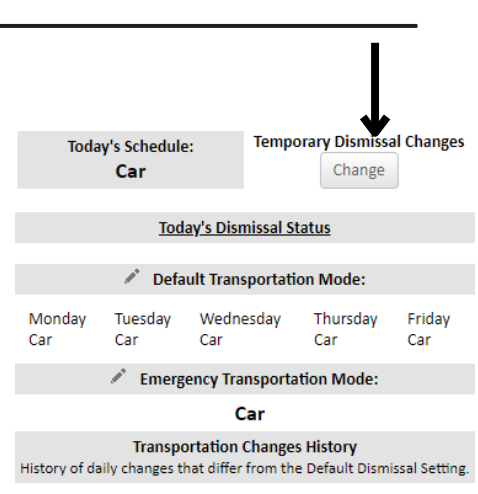

#### Change Transportation for a Specific Date:

\* Same Day Changes must be submitted 40 mins before Dismissal. \* Student must be registered for ASP to attend. Selecting ASP as a dismissal type does not register student for ASP.

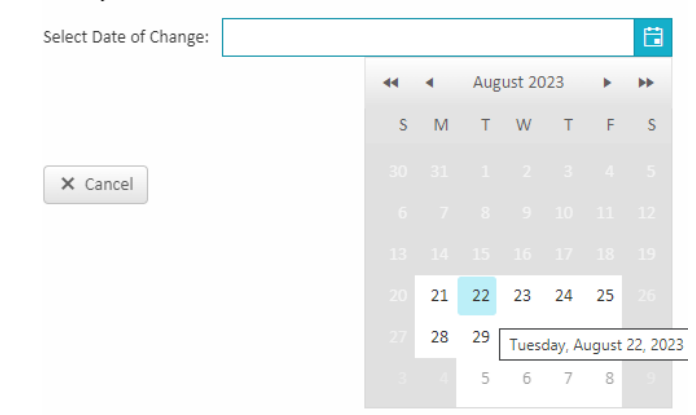

## 5. Select "Date of Change" to set the start date of the club.

Change Transportation for a Specific Date:

\* Same Day Changes must be submitted 40 mins before Dismissal. \* Student must be registered for ASP to attend. Selecting ASP as a dismissal type does not register student for ASP.

# 6. Next, "Select Transportation Type" and select "CLUB".

| Select Date of Change:                    | 8/23/2023 |                 |   |  |  |
|-------------------------------------------|-----------|-----------------|---|--|--|
| Select Transportation Type:               |           | ASP             | • |  |  |
| Do you need to repeat this O<br>O Yes  No |           | ASP             |   |  |  |
|                                           |           | BUS             |   |  |  |
| Enter Notes                               |           | Car             |   |  |  |
|                                           |           | CLUB            |   |  |  |
|                                           |           | Off Campus Care |   |  |  |
|                                           |           |                 |   |  |  |
|                                           |           |                 |   |  |  |
| X Cancel Sa                               | ve        |                 |   |  |  |

#### Change Transportation for a Specific Date: \* Same Day Changes must be submitted 40

\* Same Day Changes must be submitted 40 mins before Dismissal. \* Student must be registered for ASP to attend. Selecting ASP as a dismissal type does not register student for ASP.

### Select "Yes" for "Do you need to repeat this Override?"

Put in the end date of the club your student is in.

Optional: In the "Notes" section, you can put the name of the club your student is in.

| Select Date of Change: 8/23/2023             |       |    |      |      |         |       |          |
|----------------------------------------------|-------|----|------|------|---------|-------|----------|
| Select Transportation Type: CLUB             |       |    |      |      |         |       |          |
| Do you need to repeat this Override?  Yes No |       |    |      |      |         |       |          |
| Repeat every Wednesday until : 12/5          | /2023 |    |      |      |         |       |          |
| Sci Club                                     |       | •  | Dece | mber | 2023    | •     | **       |
|                                              |       | М  | т    | W    | т       | F     | s        |
|                                              |       | 27 | 28   | 29   | 30      | 1     |          |
|                                              |       | 4  | 5    | 6    | 7       | 8     |          |
|                                              |       | 11 | 12   | Tues | day, De | ecemb | er 05, 2 |
| × Cancel Save                                |       | 18 | 19   | 20   | 21      | 22    | 23       |
|                                              |       |    |      |      |         |       |          |
| it Dismissai Setting.                        | 31    |    |      |      | 4       | 5     | 6        |

8. When you've completed the club changes, the dates should be listed under "Active".

If there is a day your student will NOT be attending club, you can delete the temporary dismissal by clicking on the red X. You may also go back in and do a different temporary override for that day if you needed something other than your default.

| Т                                                                                                    | oday's Schedule:<br>Car    | Tempo  | Temporary Dismissal Changes |               |          |  |  |  |  |  |
|----------------------------------------------------------------------------------------------------|----------------------------|--------|-----------------------------|---------------|----------|--|--|--|--|--|
| Today's Dismissal Status                                                                                   |                            |        |                             |               |          |  |  |  |  |  |
| Default Transportation Mode:                                                                               |                            |        |                             |               |          |  |  |  |  |  |
| Monda<br>Car                                                                                               | ay Tuesday Wedr<br>Car Car | iesday | Thursday<br>Car             | Friday<br>Car |          |  |  |  |  |  |
| Emergency Transportation Mode:                                                                             |                            |        |                             |               |          |  |  |  |  |  |
| Car                                                                                                    |                            |        |                             |               |          |  |  |  |  |  |
| Transportation Changes History<br>History of daily changes that differ from the Default Dismissal Setting. |                            |        |                             |               |          |  |  |  |  |  |
| Active                                                                                                    |                            | Hist   | ory                         |               |          |  |  |  |  |  |
|                                                                                                    |                            |        |                             |               |          |  |  |  |  |  |
| DELETE                                                                                                    | DATE                       |        | TRANSPORTATION              | N TYPE        | NOTE     |  |  |  |  |  |
| ×                                                                                                    | Wednesday - 08/23/2        | 2023   | CLUB                        |               | Sci Club |  |  |  |  |  |
| ×                                                                                                    | Wednesday - 08/30/2        | 2023   | CLUB                        |               | Sci Club |  |  |  |  |  |
| ×                                                                                                    | Wednesday - 09/06/2        | 2023   | CLUB                        |               | Sci Club |  |  |  |  |  |
| ×                                                                                                    | Wednesday - 09/13/2        | 2023   | CLUB                        |               | Sci Club |  |  |  |  |  |
| ×                                                                                                    | Wednesday - 09/20/2        | 2023   | CLUB                        |               | Sci Club |  |  |  |  |  |
| ×                                                                                                    | Wednesday - 10/04/2        | 2023   | CLUB                        |               | Sci Club |  |  |  |  |  |
| ×                                                                                                    | Wednesday - 10/11/2        | 2023   | CLUB                        |               | Sci Club |  |  |  |  |  |
| ×                                                                                                    | Wednesday - 10/18/2        | 2023   | CLUB                        |               | Sci Club |  |  |  |  |  |
| ×                                                                                                    | Wednesday - 10/25/2        | 2023   | CLUB                        |               | Sci Club |  |  |  |  |  |
| ×                                                                                                    | Wednesday - 11/01/2        | 2023   | CLUB                        |               | Sci Club |  |  |  |  |  |
| ×                                                                                                    | Wednesday - 11/08/2        | 2023   | CLUB                        |               | Sci Club |  |  |  |  |  |
| ×                                                                                                    | Wednesday - 11/15/2        | 2023   | CLUB                        |               | Sci Club |  |  |  |  |  |
| ×                                                                                                    | Wednesday - 11/29/2        | 2023   | CLUB                        |               | Sci Club |  |  |  |  |  |
|                                                                                                    |                            |        |                             |               |          |  |  |  |  |  |

9. The teacher sees when there is an override. The dot indicates the student's default dismissal and a timestamp appears when the change occured.

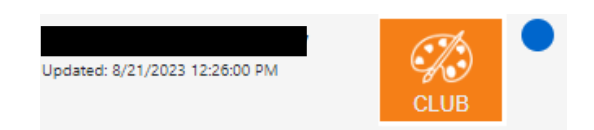

10. When clubs have ended, the student's transportation automatically goes back to their default.